# Belangrijke mededeling voor netwerkbeveiliging: 05 Standaardwachtwoord voor inloggen wijzigen

Het standaardwachtwoord voor het beheer van de instellingen van het apparaat is een van onderstaande wachtwoorden:

- access
- initpass
- het wachtwoord op het apparaat dat wordt voorafgegaan door "Pwd"

Als het apparaat geen standaardwachtwoord heeft, laat u het veld Wachtwoord leeg.

### Het standaardwachtwoord wijzigen

Het verdient aanbeveling het standaardwachtwoord te wijzigen om ongeautoriseerde toegang tot het apparaat te voorkomen. Bovendien verbetert u hiermee de beveiliging van onderstaande functies en software\*:

- Beheer via een webbrowser
- BRAdmin Light/Professional

\* De beschikbare functies en software verschillen per model

Raadpleeg de instructies om het standaardwachtwoord te wijzigen:

| 1. | RJ-serie                                   | 2 |
|----|--------------------------------------------|---|
| 2. | TD- en TJ-serie                            | 3 |
| 3. | VC-serie                                   | 5 |
| 4. | QL-810Wc/QL-820NWBc/QL-1110NWBc/PT-P900Wc  | 6 |
| 5. | Overige mobiele printers en labelapparaten | 7 |

### 1. RJ-serie

 Typ http://printer\_IP\_address in de adresbalk van de webbrowser (printer\_IP\_address staat voor het IP-adres van de printer of de naam van de afdrukserver).

Als het IP-adres van de printer bijvoorbeeld 192.168.1.2 is, typt u http://192.168.1.2

2. Als het apparaat om een wachtwoord vraagt, voert u het standaardwachtwoord in (access, initpass of het wachtwoord dat op het apparaat is bevestigd en wordt voorafgegaan door "Pwd").

Als u het standaardwachtwoord wilt bevestigen, drukt u de printerinstellingen af en controleert u het veld **Default Password** (Standaardwachtwoord). Raadpleeg voor meer informatie de *Gebruikershandleiding* van uw model op de pagina **Handleidingen** op <u>support.brother.com</u>.

- 3. Klik op het tabblad **Beheerder**.
- 4. Voer het gewenste wachtwoord in.
- In het veld Bevestigen: nieuw wachtwoord voert u het nieuwe wachtwoord nogmaals in. Noteer het wachtwoord indien nodig en bewaar het op een veilige plek.
- 6. Klik op Indienen.

## 2. TD- en TJ-serie

 Typ http://printer\_IP\_address in de adresbalk van de webbrowser (printer\_IP\_address staat voor het IP-adres van de printer of de naam van de afdrukserver).

Als het IP-adres van de printer bijvoorbeeld 192.168.1.2 is, typt u http://192.168.1.2

2. Voer, indien nodig, de volgende Gebruikers-ID in:

| Model                                  | Gebruikers-ID |
|----------------------------------------|---------------|
| TD-4100N                               | admin         |
| TD-4420DN/4520DN/4550DNWB              | initpass      |
| TD-4420TN/4520TN/4650TNWB/4650TNWBR/   | root          |
| 4750TNWB/4750TNWBR                     |               |
| TJ-4005DN/4010TN/4020TN/4120TN/4021TN/ |               |
| 4121TN/4021TNR/4121TNR                 |               |
| TJ-4420TN/4520TN/4620TN/4422TN/4522TN  |               |

3. Als het apparaat om een wachtwoord vraagt, voert u het standaardwachtwoord in (**access**, **initpass** of het wachtwoord dat op het apparaat is bevestigd en wordt voorafgegaan door "Pwd").

 (Niet voor de modellen TD-4420TN/4520TN/4650TNWB/ 4650TNWBR/4750TNWB/4750TNWBR, TJ-4005DN/4010TN/ 4020TN/4120TN/4021TN/ 4121TN/4021TNR/4121TNR en TJ-4420TN/4520TN/4620TN/ 4422TN/4522TN) Als u het standaardwachtwoord wilt weergeven, drukt u de printerinstellingen af en gaat u op zoek naar het veld **Default Password** (Standaardwachtwoord). Raadpleeg voor meer informatie de *Gebruikershandleiding* van uw model op de pagina **Handleidingen** op <u>support.brother.com</u>.

#### 4. Klik op het tabblad Beheerder of Password (Wachtwoord).

Als het dialoogvenster Beveiliging door de webbrowser wordt weergegeven, voert u de standaard Gebruiker-ID en het standaardwachtwoord in en klikt u op [OK]. Gebruiker-ID: admin Standaardwachtwoord: het wachtwoord op het apparaat dat wordt voorafgegaan door "Pwd"

- 5. Voer het gewenste wachtwoord in.
- In het veld Bevestigen: nieuw wachtwoord voert u het nieuwe wachtwoord nogmaals in. Noteer het wachtwoord indien nodig en bewaar het op een veilige plek.
- 7. Klik op Indienen of Set (Instellen).

## 3. VC-serie

 Typ http://printer\_IP\_address in de adresbalk van de webbrowser (printer\_IP\_address staat voor het IP-adres van de printer of de naam van de afdrukserver).

Als het IP-adres van de printer bijvoorbeeld 192.168.1.2 is, typt u http://192.168.1.2

 Daarop wordt de pagina Beheer via een webbrowser van het apparaat weergegeven. Ga naar Opties voor AirPrint > Aanmeldingswachtoord beheerder.

Als **Aanmeldingswachtoord beheerder** niet wordt weergegeven, klikt u op **Wachtoord beheerder** > voert u het standaardwachtwoord in > klikt u op **Inloggen**.

- In het veld Voer het nieuwe wachtwoord in voert u het gewenste wachtwoord in.
  Noteer het wachtwoord indien nodig en bewaar het op een veilige plek.
- 4. In het veld **Bevestigd wachtwoord** voert u het wachtwoord opnieuw in.
- 5. Klik op Indienen.

### 4. QL-810Wc/QL-820NWBc/QL-1110NWBc/PT-P900Wc

 Typ https://printer\_IP\_address in de adresbalk van de webbrowser (printer\_IP\_address staat voor het IP-adres van de printer of de naam van de afdrukserver).

Als het IP-adres van de printer bijvoorbeeld 192.168.1.2 is, typt u https://192.168.1.2

2. Typ het standaard aanmeldwachtwoord in, dat op uw apparaat is aangegeven met "Pwd" en klik daarna op **Inloggen**.

Als u het standaardwachtwoord wilt bevestigen, drukt u de printerinstellingen af en controleert u het veld **Default Password** (Standaardwachtwoord). Raadpleeg voor meer informatie de *Gebruikershandleiding* van uw model op de pagina **Handleidingen** op <u>support.brother.com</u>.

3. Ga naar het navigatiemenu en klik op **Beheerder > Wachtwoord voor inloggen**.

Start vanaf  $\equiv$  als het navigatiemenu niet wordt weergegeven aan de linkerzijde van het scherm.

- 4. Volg de richtlijnen voor **Wachtwoord voor inloggen** op het scherm, typ uw wachtwoord in het veld **Invoeren: nieuw wachtwoord**.
- 5. Typ het wachtwoord nogmaals in het veld **Bevestigen: nieuw** wachtwoord.
- 6. Klik op Indienen.

### 5. Overige mobiele printers en labelapparaten

#### **Gebruikers van de PT-E550W**

Als u het standaardwachtwoord van de printer wilt weergeven of wijzigen, gaat u naar <u>support.brother.com</u> en opent u het bestand *Belangrijke mededeling voor netwerkbeveiliging: alleen model PT-E550W* op de pagina **Handleidingen** van uw model.

 Typ http://printer\_IP\_address in de adresbalk van de webbrowser (printer\_IP\_address staat voor het IP-adres van de printer of de naam van de afdrukserver).

Als het IP-adres van de printer bijvoorbeeld 192.168.1.2 is, typt u http://192.168.1.2

2. Als het apparaat om een wachtwoord vraagt, voert u het standaardwachtwoord in (**access**, **initpass** of het wachtwoord dat op het apparaat is bevestigd en wordt voorafgegaan door "Pwd").

Als u het standaardwachtwoord wilt bevestigen, drukt u de printerinstellingen af en controleert u het veld **Default Password** (Standaardwachtwoord). Raadpleeg voor meer informatie de *Gebruikershandleiding* van uw model op de pagina **Handleidingen** op <u>support.brother.com</u>.

- 3. Klik op het tabblad Beheerder.
- 4. Voer het gewenste wachtwoord in.
- In het veld Bevestigen: nieuw wachtwoord voert u het nieuwe wachtwoord nogmaals in. Noteer het wachtwoord indien nodig en bewaar het op een veilige plek.
- 6. Klik op Indienen.